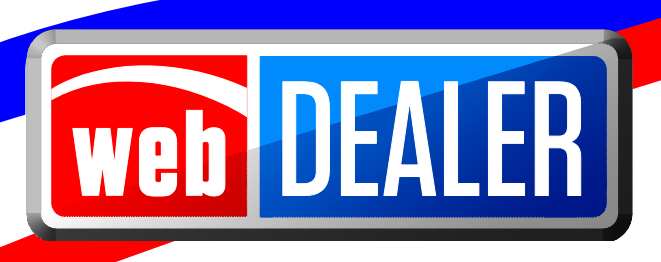

# **County User Guide**

February 2015 webDEALER 2.1.0

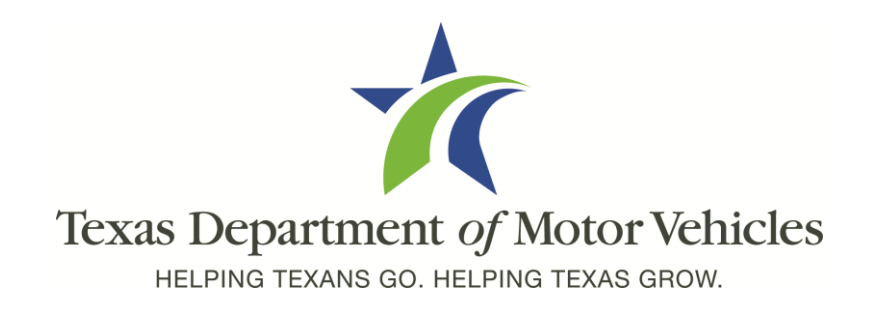

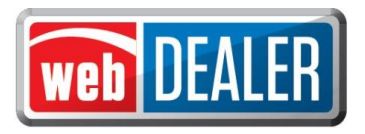

## **Table of Contents**

| Overview                      | 3  |
|-------------------------------|----|
| Getting Started               | 5  |
| Sign into webDEALER           | 6  |
| Add County Users              | 9  |
| Dealer Administration         | 11 |
| Approve & Return Applications | 16 |
| Processing Payments           | 24 |
| Appendices                    | 27 |

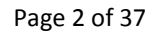

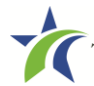

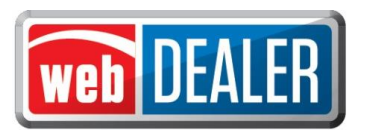

## Overview

#### What can webDEALER do for you?

Title work is submitted electronically to county offices. Transactions include images of the required documents necessary to process the title application including, but not limited to, the evidence of ownership (e.g., MCO, Out of State title, Texas title, etc.), Form 130-U, statement of fact, and power of attorney (POA) (secure and non-secure). WebDEALER provides a straight forward process to transfer information quickly from a dealer management system to webDEALER, as well as a manual entry option (keyboard entry). When you're ready, approving the title application is literally a click of a button.

#### Features

Entering title applications on the web allows dealers to use a more streamlined title and registration application process and provides counties with a more efficient approval process including:

- Option to setup dealers:
  - *without inventory* assign the plate and print the sticker at the county office. No bonding required
  - with inventory validation of allocated inventory to dealers live monitoring of inventory issued by dealers
- System monitoring of the number of outstanding title transactions for a dealership allows us to remove the Form VTR-31-RTS requirement
- Allows dealerships in other counties to easily submit to your county, once approved and set up by your county
- Examine and view documents as a single pdf regardless of how the dealer uploads the title documents
- Transfer of special plates with live calculation of the prorated fees
- Easily return a title application with feedback
- Visibility to all titles that pertain to the county from start to finish
- Payments from each dealer are calculated precisely

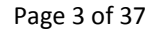

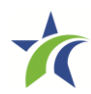

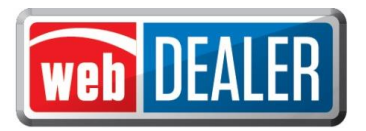

#### Special note on signatures

With webDEALER, there are two ways a dealer can process and complete a webDEALER transaction:

- Upload of the completed Application for Texas Title (Form 130-U)
- Electronically capture the seller's and buyer's signature using the Seller's Disclosure and Buyer's Acknowledgement login page

#### Upload of the Application for Texas Title (Form 130-U)

This method requires the dealer upload the title application (Form 130-U) in order for the transaction to be electronically processed in webDEALER. The "Closer" at the dealership will not have to login to webDEALER to create the "Seller Disclosure" and get the "Buyer Acknowledgment" during the closing. Instead, the "Closer" and buyer(s) will continue to sign the Form 130-U as they normally do, and the dealership titling clerk will then upload it when processing the transaction.

#### Electronically capture the seller's/buyer's signature

This method requires that the dealer begin the transaction by creating the seller's disclosure page at time of sale. The buyer must have a valid Texas Driver License/Identification (ID) and is required to "login" to webDEALER using the last eight-digits of the VIN, Texas Drivers' License/Identification Card number, date of birth, Drivers' License/Identification Card audit number and last four-digits of the Social Security number to complete the "Buyer Acknowledgement" page. A successful login and acknowledgement by the buyer constitutes the required signature for the odometer reading and sales price. The Form 130-U is not required to be uploaded in this case, and this will be evident when the county is reviewing the title transaction online.

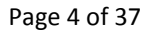

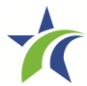

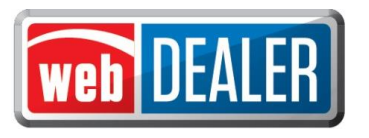

## **Getting Started**

#### Setup

- Notify your local TxDMV Regional Service Center (RSC) that your county is ready to start using webDEALER. RSCs are there to set your county up to use webDEALER and assist in any way. Once a county administrator has been authorized to access webDEALER, a county can independently bring on dealers at their own pace.
- WebDEALER is designed to have a minimum of two people in each county and dealership designated as administrators. Administrators have access to all Assigned Permissions.
- To add a dealer, obtain the user name (from E-Tags) and dealer "P" number (GDN) from your dealer contact, as those are needed to authorize the dealership and dealer administrator in webDEALER. Call the dealer and have this administrator login to webDEALER and add a backup administrator.
- Dealers should be prepared to identify a process that works for them. A common file folder to keep scanned documents with a naming convention to identify each document is best thought out ahead of time.
- webDEALER's web address may be found on TxDMV.gov. <u>https://webdealer.txdmv.gov</u>

#### You should know

The Form VTR-31-RTS is not required for a webDEALER transaction.

The evidence of ownership (e.g., MCO, Out of State title, Texas title, etc.) must be scanned, attached, and show both sides with the "Surrendered" stamp on the back.

**IMPORTANT SCANNING REQUIREMENT:** The scanned images must be of the **original** documents. The scanned images CANNOT be copies of original documents. If the county or TxDMV determines that the documents attached to a transaction are copies of originals, the transaction will be returned or rejected, and the dealer will be required to scan the originals or obtain ownership through a court order or bond.

#### Recommendation

To achieve the most benefit from webDEALER, it is highly recommended that payments be made via Automated Clearing House (ACH). An ACH can be established whereby the county "pulls" funds from the dealership account as needed. See Appendix 3 for a sample agreement.

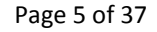

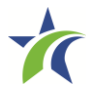

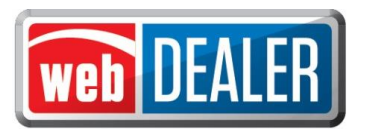

## Sign into webDEALER

#### webDEALER Login Page (webdealer.TxDMV.gov )

| Dealers | County / TxDM    | V              |
|---------|------------------|----------------|
|         | Workstation ID : | 200            |
|         | * Username :     | Enter User ID  |
|         | * Password :     | Enter Password |

- 1. Access webDEALER using an RTS workstation. The webDEALER menu link can be found under the RTS Title menu. County Administrators must first give security rights through RTS Local Options.
- 2. The username and password for webDEALER are the same as what you use for RTS. Any password changes required must be completed using the RTS security menu.
- 3. The RTS Workstation ID you access webDEALER through will display on the login page. When RTS is closed out, all of your webDEALER approved titles will be reflected on your RTS Workstation ID.

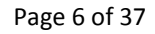

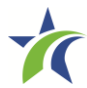

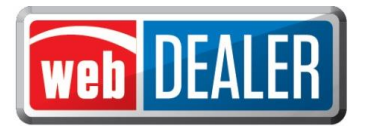

#### County Home Page

| ne Page                  | Dealers 👻        | Administration   | Support         |          |              | Search VIN or Doc#          | NIF              |
|--------------------------|------------------|------------------|-----------------|----------|--------------|-----------------------------|------------------|
| /elcom                   | e NIRAV P        | ATEL             |                 |          |              | You last logg               | ed in on Jun 19, |
|                          | Location : TR    | AVIS COUNTY - 2: | 27              |          |              | A                           | uthorized Deale  |
| Title Acti               | vity             |                  | Titles Awaiting | Approval | DMV Reject   | ed Titles                   |                  |
| Awaiting A               | Approval:        | 13               | Submitted On    | VIN #    |              | Vehicle                     | Fees             |
| Approved i<br>Returned i | n Past 7 Days:   | 1                | Mar 7, 2014     | 1FTNF1   | CF4DKD30399  | 2013 FORD F2                | \$3,740.08       |
| returned                 | in a dat i bays. | ±                | Apr 14, 2014    | 1FM5K7   | B81DGB93487  | 2013 FORD EPR               | \$1,406.50       |
| Search A                 | II Activity      |                  | Apr 30, 2014    | IFVACX   | DT7EHFT4256  | 2014 FREIGHTLINER F10       | \$2,997.75       |
|                          |                  |                  | May 8, 2014     | IFUBGE   | DV0ELFW5002  | 2014 FREIGHTLINER KPL       | \$4,504.40       |
|                          |                  |                  | May 21, 2014    | JH2SC6   | 10XDK003450  | 2013 HONDA MOP              | \$707.00         |
|                          |                  |                  | May 22, 2014    | 1HD1F5   | 419DY647061  | 2013 HARLEY DAVIDSON<br>5SP | \$601.00         |
|                          |                  |                  | May 23, 2014    | 1HD1F9   | 419DY647050  | 2013 HARLEY DAVIDSON<br>5SP | \$769.19         |
|                          |                  |                  | May 23, 2014    | 1HD1F5   | 419DY647051  | 2013 HARLEY DAVIDSON<br>5SP | \$725.69         |
|                          |                  |                  | May 23, 2014    | 1HD1F5   | 419DY647052  | 2013 HARLEY DAVIDSON<br>5SP | \$725.69         |
|                          |                  |                  | Jun 17, 2014    | 1FMCU9   | 9J94DUC61335 | 2013 FORD ESC               | \$2,361.41       |
|                          |                  |                  |                 |          |              | View All Sul                | bmitted Titles   |
|                          |                  |                  |                 |          |              |                             |                  |

- 4. Home page gives an overall view of actions needed by county personnel.
  - Up to 10 of the oldest title transactions that are awaiting approval by the county. Titles Awaiting Approval are transactions considered complete by dealers and submitted to the county for approval.
  - Counts of certain activities are shown in the Title Activity box at the top left. Clicking on the underlined number will take you to the list of titles for the particular activity.
  - User account information may be found by hovering your cursor over your first name as seen near the top, right portion of the page:

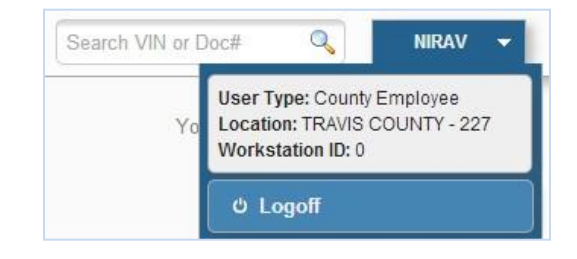

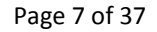

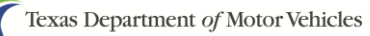

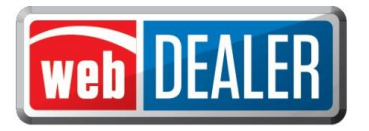

5. Clicking on "Authorized Dealers" will display a page with all the dealers that have been authorized to submit titles to your county.

| L        | ocation : TRAVIS COL | JNTY - 227                                            |                                         | Authorized D  |
|----------|----------------------|-------------------------------------------------------|-----------------------------------------|---------------|
| ist of A | uthorized Dealer     | rs serviced by TRAVIS COU                             | NTY                                     |               |
| GDN      | GDN Category         | Dealer Name                                           | Address                                 | Phone #       |
| P105430  | MOTOR VEHICLE        | A.J. JESSIE - JESS 1 AUTO                             | 505 S PALACE AVE, TYLER                 | 1,7571        |
| 9114456X | TRAILER/SEMITRAILER  | BURCH INVESTMENT PROPERTIES LL -                      | 4801 N LOOP 256, PALESTINE              | (903)391-3956 |
| 952241   | MOTOR VEHICLE        | CARMAX AUTO SUPERSTORES INC -                         | 4400 S I H 35, AUSTIN                   | (512)771-8510 |
| 7469     | MOTOR VEHICLE        | DYNAMIC MOTORS INC -                                  | 8113 S I H 35, AUSTIN                   |               |
| 951073   | MOTOR VEHICLE        | HORACIO OLVERA - ANDREW'S AUTO<br>SALES               | 1306 STATE HIGHWAY 155, PALESTINE       | (903)948-9069 |
| P51769   | MOTOR VEHICLE        | LEIF JOHNSON FORD II LTD - LEIF<br>JOHNSON FORD       | 12931 RESEARCH BLVD, AUSTIN             |               |
| P51769   | MOTOR VEHICLE        | LEIF JOHNSON FORD II LTD - LEIF<br>JOHNSON SUPERSTORE | 5315 E BEN WHITE BLVD HWY 71,<br>AUSTIN | (512)758-8100 |
| P51769   | MOTOR VEHICLE        | LEIF JOHNSON FORD II LTD -                            | 501 E KOENIG LN, AUSTIN                 | (512)454-3711 |
| 9113619X | TRAVEL TRAILER       | NATURAL ALTERNATIVES, INC<br>PALESTINE RV CENTER      | 2702 WEST OAK, PALESTINE                | (254)562-2683 |
| P101330  | MOTOR VEHICLE        | ORANGE BLOOD AUTO SALES, LLC -                        | 15300 N I H 35, AUSTIN                  | (512)573-7172 |
| 110570   |                      | RYAN PENCE - AA USED CARS                             | 619 AVENUE A ST. PALESTINE              | (903)391-0820 |

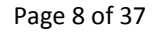

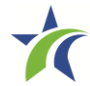

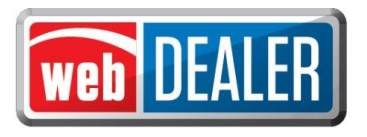

## Add County Users

webDEALER is designed to have a minimum of two people in each county tax office designated as administrators with access to all Assigned Permissions.

The administrator adds users to the county. In order for a user to have access to webDEALER, they must have a current username in RTS. The username and password in RTS will be the same in webDEALER. *Note: It is the County Administrator's responsibility to remove an employee's access when they are no longer working for the county.* 

#### To add a county user

- 1. On the home page, select the "Administration" tab.
- 2. At the bottom of the Location Details page, click "Manage User Accounts."

| Location Details      | 1                        |        | ē                  |
|-----------------------|--------------------------|--------|--------------------|
| Location              | : TRAVIS COUNTY - 227    |        |                    |
| List of users in TRAN | /IS COUNTY               |        |                    |
| User Name             | Name                     | Status | Action             |
| 227-WDCTY             | WEBDEALER WEBDEALER TEST | Active | Remove Association |
| 227-KMCKEE            | KATHY MCKEE              | Active | Remove Association |
| 227-NPATEL            | NIRAV PATEL              | Active |                    |
| 227-RAJEEV            | RAJEEV PATTANAIK         | Active | Remove Association |
| 227-MREYES            | MARK REYES               | Active | Remove Association |
| 227-JORGE             | JORGE IZAGUIRRE          | Active | Remove Association |
| Manage User Accounts  |                          |        |                    |

3. In the search criteria box, enter the username of the RTS user and click "Search."

| Location: TRAVIS CC                   | UNTY - 227 |  |
|---------------------------------------|------------|--|
| earch Criteria                        |            |  |
| rovide the username to search existin | g users.   |  |
| Username :                            |            |  |

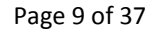

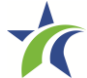

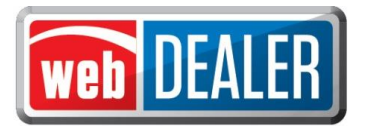

4. Locate the person to add and click "Add to Location."

| Location                                          | I: TRAVIS COUNTY - 227                  |        |
|---------------------------------------------------|-----------------------------------------|--------|
| Search Criteria                                   |                                         |        |
| Provide the username to<br>Username<br>Search Can | search existing users.  227-KMCKEE  cel |        |
| 1 user(s) found.                                  |                                         |        |
| ilser Name                                        | Name                                    | Action |

5. Choose the appropriate Assigned Permissions options for the user.

| Username: 227-KMCKEE                         | Status: Active |
|----------------------------------------------|----------------|
| Name: KATHY MCKEE                            |                |
| Location: TRAVIS COUNTY - 227                |                |
| signed Permissions                           |                |
| 🗷 Administrator (Manage Account and Users) 🍮 |                |
| View Title                                   |                |
| Approve/Return Title                         |                |
| View Payment                                 |                |

6. If desired, view other locations for which the user is authorized.

|   | Username: 2     | 27-WDCTY    |               | Status: | Active             |   |
|---|-----------------|-------------|---------------|---------|--------------------|---|
|   | Associated Loc  | ation(s)    |               |         |                    | × |
|   | Role            | Location ID | Location Name |         | Additional Details |   |
| - | County Employee | 227         | TRAVIS COUNTY |         | TRAVIS COUNTY      |   |
| S |                 |             |               |         |                    |   |
|   |                 |             |               |         |                    |   |
|   |                 |             |               |         |                    | , |
| - | View Payment    |             |               |         |                    |   |

7. Click "Save."

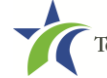

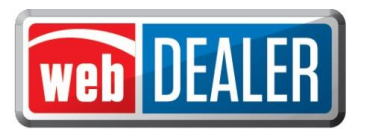

## **Dealer Administration**

The county administrator adds the dealer and the dealer administrator. In order for a user at the dealership to access webDEALER, they must have access to eTags. The username and password in eTags will be the same in webDEALER.

#### To add a dealer to your county

- 1. Place the cursor over the "Dealer" tab and select "Dealer Management."
- 2. Click "Add New Dealer" in the bottom left corner of the screen.

| GDN      | GDN Category        | Dealer Name                                                  | Address                     | Contact Name           | Phone #       |
|----------|---------------------|--------------------------------------------------------------|-----------------------------|------------------------|---------------|
| P105430  | MOTOR VEHICLE       | A.J. JESSIE - JESS 1 AUTO                                    | 505 S PALACE AVE, TYLER     | 2777)                  |               |
| P114456X | TRAILER/SEMITRAILER | BURCH INVESTMENT PROPERTIES LL -<br>LONE STAR SECURE STORAGE | 4801 N LOOP 256, PALESTINE  | LARRY BURCH            | (903)391-3956 |
| P52241   | MOTOR VEHICLE       | CARMAX AUTO SUPERSTORES INC -<br>CARMAX                      | 4400 S I H 35, AUSTIN       | JIM ZWIENER            | (512)771-8510 |
| P51769   | MOTOR VEHICLE       | LEIF JOHNSON FORD II LTD - LEIF<br>JOHNSON FORD              | 12931 RESEARCH BLVD, AUSTIN | 2777)<br>              | 177           |
| P113619X | TRAVEL TRAILER      | NATURAL ALTERNATIVES, INC<br>PALESTINE RV CENTER             | 2702 WEST OAK, PALESTINE    | LEA ANNE<br>SOMERVILLE | (254)562-2683 |
| P101330  | MOTOR VEHICLE       | ORANGE BLOOD AUTO SALES, LLC -                               | 15300 N I H 35, AUSTIN      | SERGIO NEVAREZ         | (512)573-7172 |
| P52379   | MOTOR VEHICLE       | TEXAS CAR-MART INC - CAR MART                                | 5000 N LOOP 256, PALESTINE  | MISTY BRIXEY           | (479)418-8086 |
| P114637  | MOTORCYCLE          | WELLSCYCLE INC - POLARIS OF<br>PALESTINE                     | 4721 W OAK ST, PALESTINE    | CARL WELLS             | (972)754-4897 |

3. In the search box, enter the Dealer GDN and click "Search."

| Search Dealers             |        |  |
|----------------------------|--------|--|
| * Indicates Required Field |        |  |
| * Dealer GDN :             | Search |  |

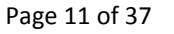

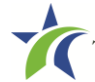

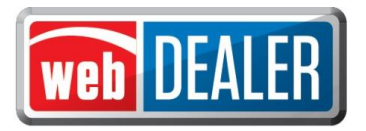

4. Click on the "Dealer ID." (This is a system generated ID number.)

| Search                                             | Dealers                                                                                                    |                                                                                              |                                                                                                    |                        |
|----------------------------------------------------|----------------------------------------------------------------------------------------------------|----------------------------------------------------------------------------------------------|----------------------------------------------------------------------------------------------------|------------------------|
| Indicates R                                        | Required Field                                                                                                    |                                                                                              |                                                                                                    |                        |
|                                                    | Dealer GDN : P51769                                                                                                    | Search                                                                                       |                                                                                                    |                        |
|                                                    |                                                                                                    |                                                                                              |                                                                                                    |                        |
|                                                    |                                                                                                    |                                                                                              |                                                                                                    |                        |
| Business N                                         | ame: LEIF JOHNSC                                                                                                    | ON FORD II LTD                                                                               |                                                                                                    |                        |
| Business N<br>Dealer ID                            | lame: LEIF JOHNSC                                                                                                    | DN FORD II LTD<br>Doing Business As                                                          | Address                                                                                                    | Phon                   |
| Business N<br>Dealer ID<br>1607                    | Arme: LEIF JOHNSC<br>GDN Category<br>MOTOR VEHICLE                                                                                                    | DN FORD II LTD<br>Doing Business As<br>LEIF JOHNSON FORD                                     | Address<br>501 E KOENIG LN,                                                                                                    | Phon<br>51245          |
| Business N<br>Dealer ID<br>1607                    | GDN Category                                                                                                    | DN FORD II LTD<br>Doing Business As<br>LEIF JOHNSON FORD                                     | Address<br>501 E KOENIG LN,<br>AUSTIN, TX 78751-1426                                                                              | Phon<br>51245          |
| Business N<br>Dealer ID<br>1607<br>80843           | Ame: LEIF JOHNSC<br>GDN Category<br>MOTOR VEHICLE<br>MOTOR VEHICLE                                                                                                    | DN FORD II LTD<br>Doing Business As<br>LEIF JOHNSON FORD                                     | Address<br>501 E KOENIG LN.<br>AUSTIN, TX 78751-1426<br>12931 RESEARCH BLVD,                                                      | <b>Phon</b><br>51245   |
| Business N<br>Dealer ID<br>1607<br>80843           | Amme: LEIF JOHNSC<br>GDN Category<br>MOTOR VEHICLE<br>MOTOR VEHICLE                                                                                                    | Doing Business As<br>LEIF JOHNSON FORD                                                       | Address<br>501 E KOENIG LN,<br>AUSTIN, TX 78751-1426<br>12931 RESEARCH BLVD,<br>AUSTIN, TX 78765                                  | <b>Phon</b><br>51245   |
| Business N<br>Dealer ID<br>1607<br>80843<br>111281 | Contraction Contraction Contra | DV FORD II LTD Doing Business As LEIF JOHNSON FORD LEIF JOHNSON FORD LEIF JOHNSON SUPERSTORE | Address<br>501 E KOENIG LN,<br>AUSTIN, TX 78751-1426<br>12931 RESEARCH BLVD,<br>AUSTIN, TX 78765<br>5315 E BEN WHITE BLVD HWY 71, | Phon<br>51245<br>51275 |

5. On the Dealer Details page, enter the dealer's Contact Name, Email, and Phone Number. Click "Save."

| Dealer ID:        | 1607                     | ]                                   |
|-------------------|--------------------------|-------------------------------------|
| Dealer GDN:       | P51769                   | Dealer Address                      |
| GDN Category:     | MOTOR VEHICLE            | 501 E KOENIG LN,<br>AUSTIN TX 78751 |
| Business Name:    | LEIF JOHNSON FORD II LTD |                                     |
| oing Business As: | LEIF JOHNSON FORD        |                                     |
| Contact Name:     | ROBERT JOHNSON           | Used Vehicle Sales Only             |
| Email:            | robert@ljf.com           |                                     |
| Phone #:          | 5124543711               |                                     |

A new **Used Vehicle Sales Only** box has been added to the Dealer Details page. This box should be checked when setting up independent dealers (used vehicles). Counties do not have to check this box for franchise dealers.

Note: After setting up a dealer, the following message will display as appropriate in the Dealer Details page:

- For franchise dealers it will show "New & Used Vehicle Sales"
- For independent dealers (used vehicles) it will show "Used Vehicle Sales Only"

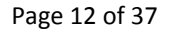

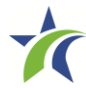

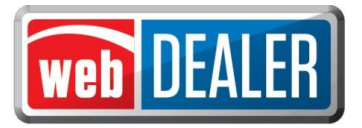

| Dealer Details                                                                                                |                                                                                       |                                                                                                    | ¢. |
|----------------------------------------------------------------------------------------------------|---------------------------------------------------------------------------------------|----------------------------------------------------------------------------------------------------|----|
| Dealer ID:<br>Dealer GDN:<br>GDN Category:<br>Business Name:<br>Doing Business As:<br>Contact Name:<br>Email: | 104140<br>P10731<br>MOTOR VEHICLE<br>ED J BOLES<br>JOHN BOLES USED CARS<br>JOHN BOLES | Dealer Address         415 N ROBINSON DR, STE A         WACO, TX 76706         ✓         New & Used Vehicle Sales |    |
| Phone #:                                                                                                    | 2546624450                                                                            | Add User                                                                                                    |    |

- 6. Click "Configure."
- 7. Enter the maximum number of unapproved title applications the dealer can have active at any one time. The application defaults to 50; the maximum number is 999.

| 1                 | Dealer: P51769 - LEIF JOHNSON FOR     | D     |    |  |
|-------------------|---------------------------------------|-------|----|--|
| Indicates Require | d Field                               |       |    |  |
| Maximum Una       | approved Title Applications allowed : | 50    |    |  |
|                   | Issue Plate Inventory :               | Yes   | No |  |
|                   | * Issue Registration Stickers :       | 🔍 Yes | No |  |

Note: When the dealer reaches this maximum, the dealer will get an error message and cannot initiate additional title applications. The maximum number of unapproved title applications includes the number of in-progress and submitted title applications awaiting approval.

8. Choose "Issue Plate Inventory" and "Issue Registration Stickers" if desired. An RTS Dealer ID Number is required if plates are to be issued by the dealer.

#### Dealership set up with inventory to issue

| Dealer: P51769 - LEIF JOHNSON FORD              |       |       |  |
|-------------------------------------------------|-------|-------|--|
| Indicates Required Field                        |       |       |  |
| Maximum Unapproved Title Applications allowed : | 50    | ]     |  |
| * Issue Plate Inventory :                       | • Yes | No No |  |
| * RTS Dealer ID :                               | 1     |       |  |
| * Issue Registration Stickers :                 | ◎ Yes | No    |  |

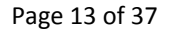

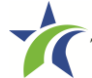

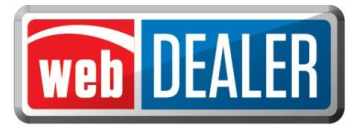

#### Dealership set up with no inventory to issue (County Issued)

| Configure Dealer for MCLENNAN                   | ×         |
|-------------------------------------------------|-----------|
| Dealer: P51769 - KOENIG LOCN                    |           |
| * Indicates Required Field                      |           |
| Maximum Unapproved Title Applications allowed : | 12        |
| * Issue Plate Inventory :                       | ⊖Yes  ●No |
| <b>*</b> Issue Registration Stickers :          | ⊖Yes   No |
| Save                                            |           |

Note: When dealers issue plate inventory, webDEALER will check RTS to verify the inventory has been allocated.

9. Click "Save."

The dealer administrator can be added from the Dealer Details page by clicking "Add User." The administrator can be added now, or at a later time.

#### To add a dealer administrator

County tax office administrators are responsible for adding the dealer and dealer administrator to webDEALER.

In order to add the administrator for a dealer, the dealer administrator must have access to eTags. The username and password in eTags will be the same for webDEALER.

1. On the lower right side of the Dealer Details page, click "Add User."

Search for the user by entering their eTags information. Search by username, or their First and Last Name, or the Email. Click "Search." *Note: A search by the username yields the best results.* 

| Dea                 | aler ID: 80843                         |                                        |        |
|---------------------|----------------------------------------|----------------------------------------|--------|
| Dealer              | Name: LEIF JOHNSON FORD - LEI          | F JOHNSON FORD II LTD                  |        |
| Search Criteria     |                                        |                                        |        |
| Use one of the foll | owing fields to search existing users. |                                        |        |
| User                | name : JSMITH2                         |                                        |        |
| First I             | Name :                                 |                                        |        |
| Last                | Name :                                 |                                        |        |
| 1                   | Email :                                |                                        |        |
| Search              | Cancel                                 |                                        |        |
| user(s) found.      |                                        |                                        |        |
| ser Name            | Name                                   | Email                                  | Action |
|                     | And to be a minimum of                 | in an all O atticides data surplations |        |

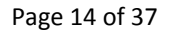

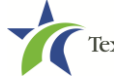

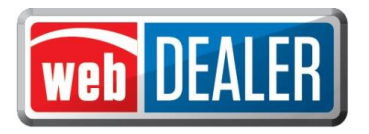

- 2. From the search results, locate the user to add, and click "Add to Dealer" under the Action column.
- 3. Choose "Administrator." This action will check all of the available permissions.

Note: The "Web Service Access" permission is for setup of a dealer vendor integrated solution. It is for future use. More information will be made available when piloting of the integrated solution is complete.

| Username:           | JZWIEN1                                | Status: | Active                |
|---------------------|----------------------------------------|---------|-----------------------|
| Name:               | JIM ZWIENER                            | Email:  | jim.zwiener@txdmv.gov |
| Dealer ID:          | 1607                                   |         |                       |
| Dealer Name:        | KOENIG LOCN - LEIF JOHNSON FORD II LTD |         |                       |
| Assigned Permission | 15                                     |         |                       |
| Administrator       | (Manage Account and Users) 🤱           |         |                       |
| View Title          |                                        |         |                       |
| Add/Edit Title      | £                                      |         |                       |
| View Paymer         | nt                                     |         |                       |
| Web Service         | Access                                 |         |                       |

4. Click "Save."

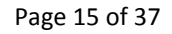

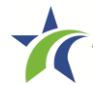

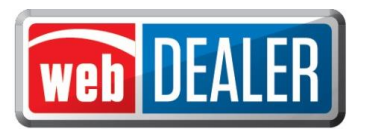

## Approve & Return Applications

To approve a title application, the user must have "Approve/Return Title" as an Assigned Permission on the User Detail page and <u>must be logged in through RTS</u>. See the Add County Users section (page 9) for more information.

In addition to filing title applications for new vehicles, dealers will now be able to file title applications for Off-Highway vehicles (e.g., ATVs, ROVs, and Off-Highway Motorcycles), apply for title without registration "Title Only (No Registration)," and include rights of survivorship information. The transfer of used vehicles is now open to all dealerships.

County users can access the current vehicle record by clicking on the Current Vehicle Record link in the upper right-hand corner of the Title Preview page.

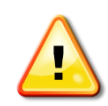

**NOTE:** Dealers will be required to stamp the evidence of ownership (e.g., Texas titles, Out of State titles, etc.) with a **"SURRENDERED"** stamp on the back of the title and retain it in their purchase and sales records. The **"SURRENDERED"** stamp must be stamped on the back of the ownership document and on the next blank assignment.

If all assignments have been used on the evidence of ownership and a Dealer's Reassignment accompanies the transaction, the evidence of ownership must be stamped **"SURRENDERED"** (diagonally) and the Dealer's Reassignment must also be stamped **"SURRENDERED"** on the next blank assignment or diagonally, if applicable.

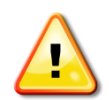

*IMPORTANT NOTIFICATION TO DEALERS:* It is the dealer's responsibility to validate the Texas title against the latest motor vehicle record in the department's database. Once you stamp a title **"SURRENDERED,"** that title becomes invalidated, is considered surrendered to the department, and cannot be used in another transaction. If you stamp **"SURRENDERED"** on a title in error, you will be required to replace the evidence of ownership document (e.g., Texas title, Certified Copy of Texas title, Out of State title, or other ownership document) to submit a new transaction. (**NOTE:** All signatures are required to be recreated (signed by the original persons). If assignments cannot be recreated or a duplicate cannot be obtained, then the dealer's only option is to obtain a bond or court order.

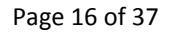

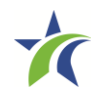

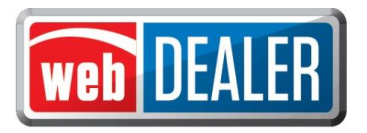

#### Single Sticker (effective 03/01/2015)

With the single sticker functionality, the **Inspection Information** section will display at the bottom of the **Plate and Sticker Information** page if the dealer had to manually verify and enter the inspection information.

webDEALER will verify twice that the inspection is current:

- The inspection must be current on the date the transaction is created in webDEALER.
- The inspection must be current when the transaction is submitted to the county.

Validate that the inspection date and inspection type entered by the dealer matches the information on the Vehicle Inspection Report (VIR) that the dealer uploaded. If the VIR does not match the information entered or the VIR was not uploaded when required, the transaction should be returned to the dealer for correction.

The inspection must be current before the dealer can submit the title application to the county. An inspection is current when the inspection expiration date (month/year) is greater than the creation date in webDEALER and the date submitted to the county. If the inspection is expired, a new inspection will be required. If the inspection expiration is the same month/year as the creation date or as the date the dealer submits the transaction to the county, a new inspection will be required.

If the inspection expires before the dealer submits the title application to the county, current inspection information will be required to be entered or updated by the dealer. The VIR must be uploaded when the dealer manually enters or updates new inspection information. See images on page 21 and 22.

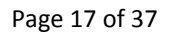

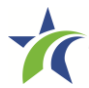

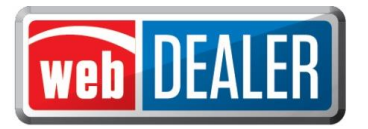

#### Approve a title application

The title applications ready for approval are listed on the home page in descending order. To easily locate a specific title, follow the directions below.

- 1. On the home page in the Titles Activity box, click on the number of titles indicated as Awaiting Approval. These are titles submitted by a dealer.
- 2. The Submitted Title List opens with a search filter box available.

|                 |                                    |            |             | Search Filter        |
|-----------------|------------------------------------|------------|-------------|----------------------|
|                 | ( <b>*</b> )                       |            | Choose One  | Dealer :             |
|                 |                                    |            | Submitted • | Application Status : |
|                 | Search                             | то         | FROM        | Submission Date : F  |
| 3 title(s) foun |                                    |            |             | June 16, 2014        |
| 3 title(s) foun |                                    |            |             | - Jun 17, 2014       |
| Fee             | Owner                              |            | Vehicle     | VIN #                |
| \$2,361.4       | THEODORE J WILLIAMS ROBIN WILLIAMS | ESC        | 2013 FORD   | 1FMCU9J94DUC61335    |
| \$789.4         | JOHN DOE                           | ) FTU      | 2013 FORD   | 1FADP3J25DL255151    |
| \$1,505.6       | WALTER PRICE                       | /ROLET F13 | 2014 CHEV   | 3GCPCSEC3EG355324    |
|                 |                                    |            |             | Jun 18 2014          |

*Note: Title Applications may be grouped by dealer by selecting "Dealers" at the bottom of the page.* 

| Search Filter                                                                                                    |                                                                                                    |                                                                                                    |                                                                                                    |                                                                                              |
|----------------------------------------------------------------------------------------------------|----------------------------------------------------------------------------------------------------|----------------------------------------------------------------------------------------------------|----------------------------------------------------------------------------------------------------|----------------------------------------------------------------------------------------------|
| Dealer :                                                                                                    | Choose One                                                                                                    |                                                                                                    | •                                                                                                    |                                                                                              |
| Application Status :                                                                                                    | Submitted •                                                                                                    |                                                                                                    |                                                                                                    |                                                                                              |
| Submission Date :                                                                                                    | FROM T                                                                                                    | o Search                                                                                             |                                                                                                    |                                                                                              |
|                                                                                                    |                                                                                                    |                                                                                                    |                                                                                                    |                                                                                              |
| P114637 - WELLSCYC                                                                                                    | LE INC - 4721 W OAK ST, PALE                                                                                                    | STINE                                                                                                |                                                                                                    | 5 title(s) four                                                                              |
| P114637 - WELLSCYC<br>P51769 - LEIF JOHNS                                                                                                    | LE INC - 4721 W OAK ST, PALE<br>ON FORD II LTD - 12931 RESEA                                                                                             | STINE<br>IRCH BLVD, AUSTIN                                                                           |                                                                                                    | 5 title(s) four<br>7 title(s) four                                                           |
| <ul> <li>P114637 - WELLSCYC</li> <li>P51769 - LEIF JOHNS</li> <li>VIN #</li> </ul>                                                                                                    | LE INC - 4721 W OAK ST, PALE<br>ON FORD II LTD - 12931 RESEA<br>Vehicle                                                                                  | STINE<br>IRCH BLVD, AUSTIN                                                                           | Submission<br>Date                                                                                                    | 5 title(s) four<br>7 title(s) four<br>Fee                                                    |
| <ul> <li>P114637 - WELLSCYC</li> <li>P51769 - LEIF JOHNS</li> <li>VIN #</li> <li>1FMCU9394DUC61335</li> </ul>                                                                                  | LE INC - 4721 W OAK ST, PALE<br>ON FORD II LTD - 12931 RESEA<br>Vehicle<br>2013 FORD ESC                                                                 | STINE<br>IRCH BLVD, AUSTIN<br>Owner<br>THEODORE J WILLIAMS ROBIN<br>WILLIAMS                         | Submission<br>Date<br>Jun 17, 2014                                                                                                    | 5 title(s) four<br>7 title(s) four<br>Fee<br>\$2,361.4                                       |
| P114637 - WELLSCYC     P51769 - LEIF JOHNS     VIN #     IFMCU9J94DUC61335     IFMCU9J94DUC61335                                                                                               | LE INC - 4721 W OAK ST, PALE<br>ON FORD II LTD - 12931 RESEA<br>Vehicle<br>2013 FORD ESC<br>2013 FORD FTU                                                | STINE IRCH BLVD, AUSTIN Owner THEODORE J WILLIAMS ROBIN WILLIAMS JOHN DOE                            | Submission<br>Date<br>Jun 17, 2014<br>Jun 17, 2014                                                                                           | 5 title(5) foun<br>7 title(5) foun<br>Fee<br>\$2,361.4<br>\$789.4                            |
| P114637 - WELLSCYC     P51769 - LEIF JOHNS     VIN #     IFMCU9394DUC61335     IFMCU9394DUC61335     IFADP3325DL255151     3GCPCSEC3E6355324                                                   | LE INC - 4721 W OAK ST, PALE<br>ON FORD II LTD - 12931 RESEA<br>Vehicle<br>2013 FORD ESC<br>2013 FORD FTU<br>2014 CHEVROLET F13                          | STINE IRCH BLVD, AUSTIN Owner THEODORE J WILLIAMS ROBIN WILLIAMS JOHN DOE WALTER PRICE               | Submission<br>Date<br>Jun 17, 2014<br>Jun 17, 2014<br>Jun 17, 2014                                                                           | 5 title(s) four<br>7 title(s) four<br>Fee<br>\$2,361.4<br>\$789.4<br>\$1,505.6               |
| <ul> <li>P114637 - WELLSCYC</li> <li>P51769 - LEIF JOHNS</li> <li>VIN #</li> <li>1FMCU9394DUC61335</li> <li>1FADP3325DL255151</li> <li>3GCPCSEC3EG355324</li> <li>1FVACXDTSEHFT4255</li> </ul> | LE INC - 4721 W OAK ST, PALE<br>ON FORD II LTD - 12931 RESEA<br>Vehicle<br>2013 FORD ESC<br>2013 FORD FTU<br>2014 CHEVROLET F13<br>2014 FREIGHTLINER F21 | STINE  RCH BLVD, AUSTIN  Owner  THEODORE J WILLIAMS ROBIN WILLIAMS JOHN DOE WALTER PRICE JOAN THOMAS | Submission           Date           Jun 17, 2014           Jun 17, 2014           Jun 17, 2014           Jun 17, 2014           Jun 17, 2014 | 5 title(s) foun<br>7 title(s) foun<br>Fee<br>\$2,361.4<br>\$789.4<br>\$1,505.6<br>\$10,967.2 |

- 3. Refine your search if necessary by limiting the results to one dealer and/or by date range.
- 4. Locate the title to approve and click the "VIN #." This opens the Title Preview page.
- 5. Near the top of the page, click "View Documents" to review documents uploaded by the dealer.

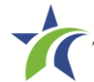

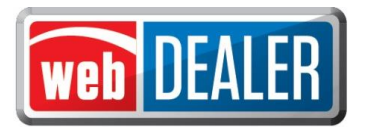

| le Preview          |                   |                                |                   |                        | Current Vehicle |
|---------------------|-------------------|--------------------------------|-------------------|------------------------|-----------------|
|                     |                   |                                |                   | Application Status:    | SUBMIT          |
| Seller Disclosure   |                   |                                |                   | Submitted By:          | KATHY MCKEE     |
| Dealer:             | P51769 - LEIF J   | OHNSON FORD                    |                   | Submitted On:          | Jun 17, 2014    |
| Processing County:  | TRAVIS - 227      |                                |                   |                        |                 |
| Buyer's ID Type:    | Driver's License/ | ld Card                        |                   |                        |                 |
| Buyer's ID:         | 22210026 Buy      | er has verified the Sales Pric | e and Odometer Re | ading on Jun 17, 2014. |                 |
| Vehicle Information | PASS-TRK          |                                |                   | VIN: 3GCP              | CSEC3EG355324   |
| Registration Class: | 25 - PASSENGE     | ER-LESS/EQL 6000               |                   | Year/Make/Model: 2014  | CHEVROLET F13   |
| Body Style:         | PK                |                                |                   | View Docume            | nts             |
| Major Color:        | RED               | Minor Color:                   | BLACK             |                        |                 |
| Odometer Reading:   | 224               | Odometer Brand:                | Actual Mileage    |                        |                 |
| Empty Weight:       | 5300 (Ibs)        | Carrying Capacity:             |                   | Gross Weight: 5        | 300 (lbs)       |
| Selected Indicators | 5                 |                                |                   |                        |                 |
|                     |                   |                                |                   |                        |                 |

Dealers will now be able to select and upload evidence of ownership and supporting documents as multiple individual files or a single file.

The document view screen has been enhanced for easier examination of title application documents. Documents will appear as a single pdf file whether the dealer uploaded multiple individual files or a single file. The left column displays the title application data entered in webDEALER by the dealer, and the right portion of the screen displays the document.

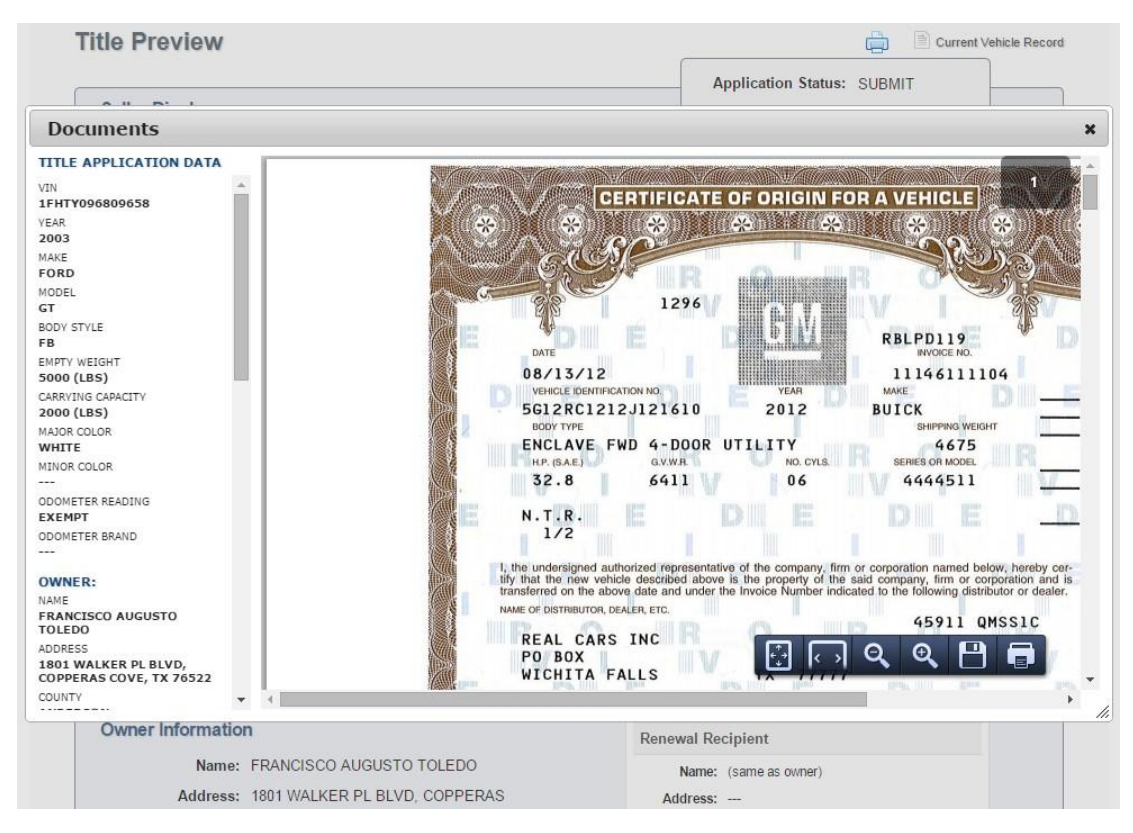

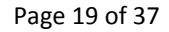

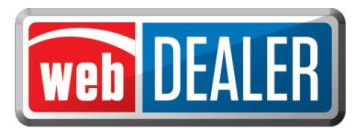

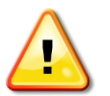

*Note: Title Only transactions for <u>Dealer Resale</u> or <u>supported by an Out of State title</u> <u>without a VI-30</u> must be filed through the county tax office.* 

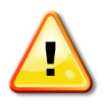

Note: Non-titled trailers, motor vehicle records reflecting E-TITLE, and Out of State titles with value limiting brands (e.g., Rebuilt Salvage, Flood Damage, etc.) must be filed through the county tax office.

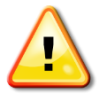

Note: For titling purposes, an Out-of-State Identification Certificate (VI-30) issued prior to March 1, 2015, is valid for up to a year after issuance and will continue to be accepted after March 1, 2016.

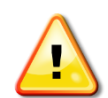

Note: Effective March 1, 2015, the (VIR) will replace the VI-30 requirement.

For used vehicle transfers, county users can access the current vehicle record by clicking on the **Current Vehicle Record** link in the upper right-hand corner of the **Title Preview** page. *Note:* 

Upon statewide implementation, webDEALER users processing used vehicle transactions will be able to see the current vehicle record, if a motor vehicle record exists in RTS.

| le Preview         |                                               | Current Vehic                              |
|--------------------|-----------------------------------------------|--------------------------------------------|
|                    |                                               | Application Status: SUBMIT                 |
| Seller Disclosure  |                                               | Submitted By: JASON CACCITORI              |
| Dealer:            | P52241 - CARMAX                               | Submitted On: Oct 29, 2014                 |
| Processing County: | MCLENNAN - 161                                |                                            |
| Buyer's ID Type:   | Passport                                      |                                            |
| Buver's ID:        | E8953308 Form 130-U has been uploaded in lieu | of the electronic Buyer's Acknowledgement. |

When a county user clicks the **Current Vehicle Record** link, the **Current Vehicle Record** window pops up.

| TEVIEW                           |                        |                                   |
|----------------------------------|------------------------|-----------------------------------|
| urrent Vehicle Record            |                        | Application status. SOBWIT        |
| Current Vehicle Record           | -                      |                                   |
| Vehicle Class: PASS              |                        | VIN: KMHCN4AC2BU593057            |
| Registration Class: 25 - PASSENG | GER-LESS/EQL 6000      | Year/Make/Model: 2011 HYUNDAI ALS |
| Plate Code: PSP - PASSEN         | IGER-TRUCK PLT         |                                   |
| Body Style: 4D                   |                        |                                   |
| Major Color: GRAY                | Minor Color:           |                                   |
| Empty Weight: 2900 (lbs)         | Carrying Capacity:     |                                   |
| Gross Weight: 2900 (lbs)         |                        |                                   |
| dometer Reading: 38498           | Odometer Brand: Actual | Mileage                           |
| Owner (s): JOHN SMITH            |                        | Document No: 05743441126090409    |
| Plate Number: BBL1026            |                        | Issued: Jan 1, 2012               |
| Plate Age: 2 years               |                        |                                   |
| Lienholder Information           |                        |                                   |
| Lien 1                           |                        |                                   |
| Lien Date: Jan 1, 2012           | Lien Release Date:     |                                   |
| Name: SANTANDER                  | CONSUMER USA           |                                   |
| Additional Information           |                        |                                   |
| ACTUAL MILEAGE                   |                        |                                   |
| E-TITLE                          |                        |                                   |

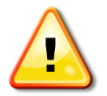

Note: Texas titles with value limiting brands will display in the "Additional Information" section of the current vehicle record (e.g., Rebuilt Salvage, Flood Damage, etc.) and be carried forward.

Page 20 of 37

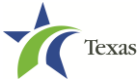

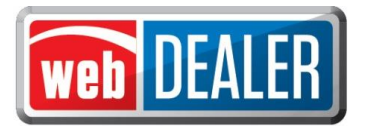

6. If the dealership has not been <u>configured to issue plates</u>, the Plate and Sticker section of the Title Preview screen will reflect that there is Incomplete Data (e.g., Plate number is missing).

| Vehicle Physical Location (Not Provided)      |                   |  |  |  |
|-----------------------------------------------|-------------------|--|--|--|
| Plate and Sticker Information Incomplete Data |                   |  |  |  |
| Plate Source: New Plate (County Issue         | ed) Plate Number: |  |  |  |
| Sticker Type: Plate                           |                   |  |  |  |
| Sales Tax Information                         |                   |  |  |  |

Click on the edit icon on the right to open the Plate and Sticker page. Enter the desired plate number and Save. Note: The webDEALER system provides the dealer a Replacement Plate option (Dealer Issued or County Issued) for vehicles where the replacement plate may be applicable. Additionally, the Replacement Plate Fee will be shown on all receipts. If the county issues the inventory for a replacement plate this screen will show the plate source as "Replacement Plate (County Issued)."

If the dealership had to manually verify inspection, the **Inspection Information** section will display the dealer's entries at the bottom of the **Plate and Sticker Information** page.

| Application Status. SOBWIT            | VIN: 1FAFP44482F219106 | Deal #: 1170                                                            |
|---------------------------------------|------------------------|-------------------------------------------------------------------------|
| ndicates Required Field               |                        |                                                                         |
| Plate Information                     |                        | Vehicle Class: PASS<br>Registration Class: 25 - PASSENGER-LESS/EQL 6000 |
| * Plate Source : New Plate            | (County Issued)        | Plate Type: PSP                                                         |
| * Plate Number :                      |                        |                                                                         |
|                                       |                        |                                                                         |
| Sticker Information                   |                        |                                                                         |
| Sticker Information<br>Sticker Type : | ield 🔍 Plate           |                                                                         |
| Sticker Information<br>Sticker Type : | ield OPlate            |                                                                         |
| Sticker Information<br>Sticker Type : | ield OPlate            |                                                                         |

7. If the dealer is transferring the buyer's special plate, the Plate and Sticker section of the Title Preview screen will display the special plate information.

| Vehicle Physical Location           |                    |                  |  |
|-------------------------------------|--------------------|------------------|--|
| 222 22ND AVE N., TEXAS CITY, TX 775 | 90                 |                  |  |
| Plate and Sticker Information       |                    |                  |  |
| Plate Source: Special Plate         | Plate Number:      | BEVOCG           |  |
| Special Plate Details               |                    |                  |  |
| Plate Code: PLPC117                 | Organization Name: | LONGHORN C       |  |
| Expiration Date: 6/2014             | Owner:             | CECILIO GONZALEZ |  |
| Plate Term: 5 year                  |                    |                  |  |
| Sticker Type: Windshield            |                    |                  |  |
| Sales Tay Information               |                    |                  |  |

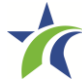

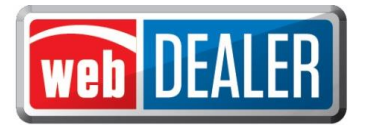

When inspection is manually verified by the dealer, the **Inspection Information** section is shown on the **Title Preview** page. The message below will display to prompt the county to verify that the VIR was uploaded by the dealer, and the inspection information entered matches the VIR.

| Plate and Sticker Information                       | 1                                           |
|-----------------------------------------------------|---------------------------------------------|
| Plate Source: New Plate<br>Sticker Type: Windshield | Plate Number: 301DDD                        |
| Inspection Information                              |                                             |
| Date of Inspection: Mar 1, 2014                     | Vehicle Inspection Report MUST be verified. |
| Inspection Type: 1YR                                | Inspection Fee: 7.50                        |

- 8. Click on "Approve Title" at the end of the preview.
- 9. The application changes to Approved status.
- 10. If the dealer is not <u>configured to print stickers</u>, the Title Preview screen will show a link to View Final Receipt where the county can print the sticker upon approval.

| itle I | Preview                                                              | Current Current                         |
|--------|----------------------------------------------------------------------|-----------------------------------------|
| 0      | Please print the Sticker Receipt and provide it to the dealership or | owner of record. Return to Title Search |
|        |                                                                      | Application Status: APPROVE             |
| Selle  | er Disclosure                                                        | Approved By: KIP                        |
|        |                                                                      | Approved On: Feb 9, 2015                |
|        | Dealer: P14074 - B AUTO                                              | Document #: 16122042042250227           |
| Proc   | essing County: MCLENNAN - 161                                        | New Final Receipt                       |
| B      | Rever's ID Type: Driver License/Id Card                              |                                         |

Receipts may be printed from the Approved Title List by pressing the "Final Receipt" link for each title.

| earch Filter                                                                                                    |                                                                                                    |                                                                                                    |                                                                             |                                                            |                                                                                                    |
|----------------------------------------------------------------------------------------------------|----------------------------------------------------------------------------------------------------|----------------------------------------------------------------------------------------------------|-----------------------------------------------------------------------------|------------------------------------------------------------|----------------------------------------------------------------------------------------------------|
| Dealer :                                                                                                    | Choose One                                                                                                    |                                                                                                    |                                                                             | •                                                          |                                                                                                    |
| Application Status : Approved   DMV Rejected Only :                                                                      |                                                                                                    |                                                                                                    |                                                                             |                                                            |                                                                                                    |
| Approval Date :                                                                                                    | FROM 06/12/2014                                                                                                    | то 06/19/2014 🔛                                                                                           | Search                                                                      |                                                            |                                                                                                    |
|                                                                                                    |                                                                                                    |                                                                                                    |                                                                             |                                                            |                                                                                                    |
| 114637 - WELLSCY                                                                                                    | CLE INC - 4721 W OAK ST                                                                                                    | , PALESTINE                                                                                               |                                                                             |                                                            | 1 title(s) found.                                                                                                    |
| 114637 - WELLSCY<br>51769 - LEIF JOHN                                                                                    | CLE INC - 4721 W OAK ST<br>SON FORD II LTD - 12931                                                                                        | RESEARCH BLVD, AUSTIN                                                                                     |                                                                             |                                                            | 1 title(s) found.<br>5 title(s) found.                                                                                                |
| 114637 - WELLSCY<br>51769 - LEIF JOHN<br>#                                                                               | CLE INC - 4721 W OAK ST<br>SON FORD II LTD - 12931<br>Vehicle                                                                             | , PALESTINE<br>RESEARCH BLVD, AUSTIN<br>Owner                                                             | Approved On                                                                 | Fees                                                       | 1 title(s) found.<br>5 title(s) found.<br>Action                                                                                      |
| 114637 - WELLSCY<br>51769 - LEIF JOHN<br>I #<br>(M8SC13E75U995585                                                        | CLE INC - 4721 W OAK ST<br>SON FORD II LTD - 12931<br>Vehicle<br>2014 HYUNDAI SAN                                                         | , PALESTINE<br>RESEARCH BLVD, AUSTIN<br>Owner<br>JOHN JACOB                                               | Approved On<br>Jun 17, 2014                                                 | Fees<br>\$837.00                                           | 1 title(s) found.<br>5 title(s) found.<br>Action                                                                                      |
| 114637 - WELLSCY<br>51769 - LEIF JOHN<br>I #<br>(M8SC13E75U995585<br>FMDK3GC2DBA48058                                    | CLE INC - 4721 W OAK ST<br>SON FORD II LTD - 12931<br>Vehicle<br>2014 HYUNDAI SAN<br>2013 FORD 123                                        | , PALESTINE<br>RESEARCH BLVD, AUSTIN<br>Owner<br>JOHN JACOB<br>JOSE BANDIN                                | Approved On<br>Jun 17, 2014<br>Jun 17, 2014                                 | Fees<br>\$837.00<br>\$2,043.57                             | 1 title(s) found.<br>5 title(s) found.<br>Action<br>Final Receipt<br>Final Receipt                                                    |
| 114637 - WELLSCY<br>51769 - LEIF JOHN:<br>#<br>(M8SC13E75U995585<br>#MDK3GC2DBA48058<br>TJZK1BA6E2436759                 | CLE INC - 4721 W OAK ST<br>SON FORD II LTD - 12931<br>Vehicle<br>2014 HYUNDAI SAN<br>2013 FORD 123<br>2014 LEXUS RX                       | , PALESTINE<br>RESEARCH BLVD, AUSTIN<br>Owner<br>JOHN JACOB<br>JOSE BANDIN<br>RALPH SANDERS               | Approved On<br>Jun 17, 2014<br>Jun 17, 2014<br>Jun 17, 2014                 | Fees<br>\$837.00<br>\$2,043.57<br>\$3,595.66               | 1 title(s) found.<br>5 title(s) found.<br>Action<br>Final Receipt<br>Final Receipt<br>Final Receipt<br>Final Receipt                  |
| 114637 - WELLSCY<br>51769 - LEIF JOHNS<br>(M8SC13E75U995585<br>FMDK3GC2DBA48058<br>TJZK1BA6E2436759<br>RG1WA5E38E1135182 | CLE INC - 4721 W OAK ST<br>SON FORD II LTD - 12931<br>Vehicle<br>2014 HYUNDAI SAN<br>2013 FORD 123<br>2014 LEXUS RX<br>2014 CHEVROLET LSL | , PALESTINE<br>RESEARCH BLVD, AUSTIN<br>Owner<br>JOHN JACOB<br>JOSE BANDIN<br>RALPH SANDERS<br>JOHN JACOB | Approved On<br>Jun 17, 2014<br>Jun 17, 2014<br>Jun 17, 2014<br>Jun 12, 2014 | Fees<br>\$837.00<br>\$2,043.57<br>\$3,595.66<br>\$4,416.90 | 1 title(s) found.<br>5 title(s) found.<br>Action<br>Final Receipt<br>Final Receipt<br>Final Receipt<br>Final Receipt<br>Final Receipt |

An example of the title receipt may be found in Appendix 1.

11. Once the receipt is printed, the county can select "Return to Title Search" to continue to approve title transactions.

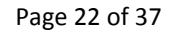

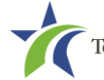

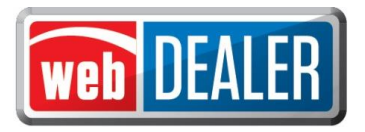

12. Alternatively, a county may return a title to the dealer by clicking "Return Title."

| lease confirm and p    | rovide the reason for Return of this title application. |                          |
|------------------------|---------------------------------------------------------|--------------------------|
| Indicates Required Fie | Id                                                      |                          |
| VIN:                   | 1FVACXDT5EHFT4255                                       |                          |
| Year/Make/Model:       | 2014 FRHT F21                                           | Returned By: NIRAV PATEL |
| * Reason:              | VIN is in error.                                        |                          |
|                        | You have 184 characters remaining                       |                          |

The title application is sent back to the dealer with a Returned status.

After the dealer makes the appropriate changes, it can then be re-submitted to the county.

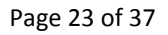

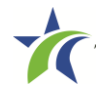

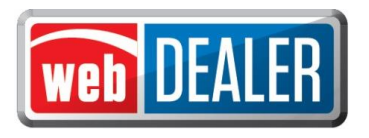

## **Processing Payments**

To record payments for the dealer, the user must have Access Payment as an Assigned Permission on the User Detail page. See Add County Users section (page 9) for more information.

Recording payments should be done at the end of each day for accounting purposes. Payments due are transactions approved and pending payment from the dealer. Recording payments inform the dealer how payments were applied.

Note: webDEALER does not initiate the payments. If payment is by ACH, the actual payment will be accomplished using your bank's website.

#### Record a payment

- 1. On the home page, place the cursor over the "Dealers" tab.
- 2. Go to "Payments."
- 3. Select "Payments Due" from the dropdown.
- 4. The Approved Titles with Payments Due page opens. Dealers with outstanding payments will be listed under the Search Filter box. If the list of dealers is long, use the search filter box to locate the dealer.
- 5. Select the dealer to expand the list of transactions.
- 6. Locate the transaction, and select the box beside the fees to record the transaction as Payment Applied.

| Search Filter       |                |                   |                                                |             |            |
|---------------------|----------------|-------------------|------------------------------------------------|-------------|------------|
| Dealer              | r: Choose One  |                   |                                                | Searc       |            |
| • P51769 - LEIF JOH | NSON FORD II I | TD - 12931 RESEAR | CH BLVD, AUSTIN                                | 6 titl      | e(s) found |
| VIN #               | Approval Date  | Vehicle           | Owner                                          | Fees        |            |
| 1ZVBP8CF9D5271306   | Feb 12, 2014   | 2013 FORD MUS     | SCOTT R RAYS                                   | \$1,526.64  |            |
| 2FMDK3GC2DBA48058   | Jun 17, 2014   | 2013 FORD 123     | JOSE BANDIN                                    | \$2,043.57  |            |
| 2G1WA5E38E1135182   | Jun 12, 2014   | 2014 CHEV LSL     | JOHN JACOB                                     | \$4,416.90  |            |
| KM8SC13E75U995585   | Jun 17, 2014   | 2014 HYUN SAN     | JOHN JACOB                                     | \$837.00    |            |
| TJZK1BA6E2436759    | Jun 17, 2014   | 2014 LEXS RX      | RALPH SANDERS                                  | \$3,595.66  |            |
| 1G1JA5SH2D4268471   | Jun 12, 2014   | 2014 CHEV CHE     | MY BIG BUSINESS FIRST NAME<br>MIDDLE LAST NAME | \$3,318.00  |            |
|                     |                |                   | Total Selected:                                | \$15,737.77 |            |

- 7. A running total is located at the bottom of the list for title applications selected.
- 8. Click "Record Payment."

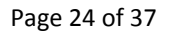

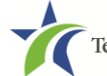

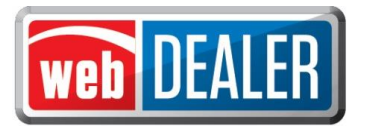

9. The Payment Confirmation box opens to record the Reference # (required) and to also write optional notes. When the payment information is complete, click "Save."

| Indicates Required Field |                                          |                          |
|--------------------------|------------------------------------------|--------------------------|
| Dealer:                  | P51769 - LEIF JOHNSON FORD II LTD - 1293 | 1 RESEARCH BLVD, AUSTIN  |
| * Payment Amount:        | \$ 15737.77                              | Recorded By: NIRAV PATEL |
| * Payment Date:          | 06/19/2014 🛗 (mm/dd/yyyy)                |                          |
| * Reference #:           | ABCDEFG                                  |                          |
| Note:                    |                                          |                          |
|                          |                                          |                          |
|                          |                                          |                          |
|                          | You have 200 characters remaining        |                          |

10. You are returned to the Approved Titles with Payments Due page. The message: "Payment information has been recorded successfully." displays.

#### View a payment

- 1. On the home page, place your cursor over the "Dealers" tab.
- 2. Go to "Payments."
- 3. Select "Payments Completed" from the dropdown.
- 4. The Payments Completed page opens.

| Search Filte    | er              |                       |                                           |                 |
|-----------------|-----------------|-----------------------|-------------------------------------------|-----------------|
|                 | Dealer : Cho    | ose One               |                                           | ×               |
| Re              | ference # :     |                       |                                           |                 |
| Pay             | ment Date: FROM | 06/01/2014            | то 06/19/2014 🛗                           |                 |
| Search          |                 |                       |                                           |                 |
| payment(s) four | ıd.             |                       |                                           |                 |
| leference #     | Payment Date    | Dealer                |                                           | Total Payment   |
| BCDEFG          | Jun 19, 2014    | P51769 - LEIF JOHNSON | FORD II LTD - 12931 RESEARCH BLVD, AUSTIN | \$15,737.77     |
|                 | 0.0010          | DEGGANA CONDUCTOR     |                                           | <b>64 050 0</b> |

- 5. Search by Dealer, Reference #, or Payment Date.
- 6. Once you have located the payment to view, click on the "Reference #" to open the payment.
- 7. The payment details are listed.

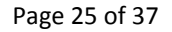

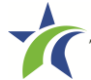

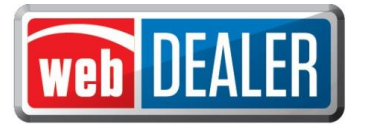

| ayments Com                                                                                          | pleted                                                                       |                                                                                  |                                                                          |                                                                                               |
|----------------------------------------------------------------------------------------------------|------------------------------------------------------------------------------|----------------------------------------------------------------------------------|--------------------------------------------------------------------------|-----------------------------------------------------------------------------------------------|
| Search Filter                                                                                        |                                                                              |                                                                                  |                                                                          |                                                                                               |
| Deale                                                                                                | r : Choose One                                                               |                                                                                  | ٣                                                                        |                                                                                               |
| Reference #                                                                                          | t: ABCDEFG                                                                   |                                                                                  |                                                                          |                                                                                               |
| Payment Dat                                                                                          | e: FROM                                                                      | то                                                                               | 643                                                                      |                                                                                               |
| Payment Details<br>Total Paymer<br>Payment Dat<br>Note<br>• P51769 - LEIF JOH                        | nt: \$15,737.77<br>e: Jun 19, 2014<br>is:<br>INSON FORD II LTD               | - 12931 RESEARCH BLV                                                             | Reference #: ABCDEFG 🗙 Delete Payn                                       | nent                                                                                          |
| /1N #                                                                                                | Approval Date                                                                | Vehicle                                                                          | Owner                                                                    | 6 title(s) found                                                                              |
| 7.0000000000000000000000000000000000000                                                              |                                                                              |                                                                                  |                                                                          | 6 title(s) found                                                                              |
| ZVBP8CF9D52/1306                                                                                     | Feb 12, 2014                                                                 | 2013 FORD MUS                                                                    | SCOTT R RAYS                                                             | 6 title(s) found<br>Fees<br>\$1,526.64                                                        |
| FMDK3GC2DBA48058                                                                                     | Feb 12, 2014<br>Jun 17, 2014                                                 | 2013 FORD MUS<br>2013 FORD 123                                                   | SCOTT R RAYS<br>JOSE BANDIN                                              | 6 title(s) found.<br>Fees<br>\$1,526.64<br>\$2,043.52                                         |
| FMDK3GC2DBA48058                                                                                     | Feb 12, 2014<br>Jun 17, 2014<br>Jun 12, 2014                                 | 2013 FORD MUS<br>2013 FORD 123<br>2014 CHEV LSL                                  | SCOTT R RAYS<br>JOSE BANDIN<br>JOHN JACOB                                | 6 title(s) found.<br>Fees<br>\$1,526.64<br>\$2,043.53<br>\$4,416.90                           |
| FMDK3GC2DBA48058<br>G1WA5E38E1135182<br>M8SC13E75U995585                                             | Feb 12, 2014<br>Jun 17, 2014<br>Jun 12, 2014<br>Jun 17, 2014                 | 2013 FORD MUS<br>2013 FORD 123<br>2014 CHEV LSL<br>2014 HYUN SAN                 | SCOTT R RAYS<br>JOSE BANDIN<br>JOHN JACOB<br>JOHN JACOB                  | 6 title(s) found.<br>Fees<br>\$1,526.64<br>\$2,043.55<br>\$4,416.90<br>\$837.00               |
| ICVDP8CF9D5271306<br>IFMDK3GC2DBA48058<br>IG1WA5E38E1135182<br>IM8SC13E75U995585<br>TJZK1BA6E2436759 | Feb 12, 2014<br>Jun 17, 2014<br>Jun 12, 2014<br>Jun 17, 2014<br>Jun 17, 2014 | 2013 FORD MUS<br>2013 FORD 123<br>2014 CHEV LSL<br>2014 HYUN SAN<br>2014 LEXS RX | SCOTT R RAYS<br>JOSE BANDIN<br>JOHN JACOB<br>JOHN JACOB<br>RALPH SANDERS | 6 title(s) found.<br>Fees<br>\$1,526.64<br>\$2,043.57<br>\$4,416.90<br>\$837.00<br>\$3,595.60 |

#### Delete a payment

- 1. On the home page, place your cursor over the "Dealers" tab.
- 2. Go to "Payments."
- 3. Select "Payments Completed" from the dropdown.
- 4. The Payments Completed page opens.
- 5. Search by Dealer, Reference #, or Payment Date.
- 6. Once you have located the payment to delete, click on the "Reference #" to open the payment.
- 7. Click "Delete Payment."
- 8. The confirmation message displays "Payment record has been deleted. All associated titles have been marked unpaid."

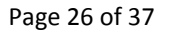

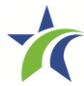

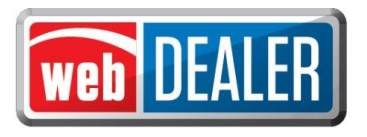

## Appendices

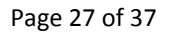

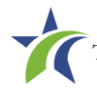

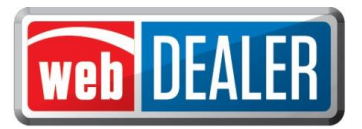

### Appendix 1 – Title Application Receipt

|              |                                                                                                    |                                                                                                    | 2.0                                                                      |
|--------------|----------------------------------------------------------------------------------------------------|----------------------------------------------------------------------------------------------------|--------------------------------------------------------------------------|
| 1            | F                                                                                                    | inal Receipt – Approved by County                                                                                                    | ]                                                                        |
|              | ER ORIGINAL TITLE                                                                                                    | → 16125041930250001                                                                                                    |                                                                          |
|              | COUNTY: MCLENNAN                                                                                                    | TAC NAME: IMA COLLECTOR<br>DATE: 10/08/2014 EFFECTIVE<br>TIME: 10/2024 EVELOPTIC                                                                              | DATE: 10/05/2014                                                         |
|              | DOCUMENT NO: 16125041930250001<br>PREV DOC NO: 12345678901234567                                                                                                    | EMPLOYEE ID: 161-COUNTYEMP WEB TITLE<br>P                                                                                                    | ID: 2749                                                                 |
|              | RENEWAL RECIPIENT NAME AND AL<br>ANITA SAMPLE                                                                                                    | DRESS OWNER NAME AND ADDRES<br>IMA SAMPLE                                                                                                    | 3                                                                        |
|              | 654 EAST 1ST<br>SUITE 500<br>AUSTIN, TX 22222                                                                                                    | 123 ANY ROAD<br>ANY TOWN, TX 12345                                                                                                    |                                                                          |
|              | VEHICLE LOCATION ADDRESS<br>987 EAST BY WEST<br>KYLE, TK 75555                                                                                                    | REGISRATION CLASS: PASSENGER-LES<br>PLATE TYPE:<br>ORGANIZATION:<br>STICKER TYPE: WS                                                                          | 35/EQL 6000                                                              |
|              | VEHICLE IDENTIFICATION NO: 1MA5<br>YR/MAKE: 2013/ACUR MODEL: SRX<br>EMFTY WT: 4500 CARRVING CARA<br>BODY VEHICLE IDENTIFICATION NO:<br>FREV OWNER NAME: FIRST AUTO SAL | AMPLE12345678 VEHICLE CLASSIFICATION<br>BODY STYLE: 2D UNIT NO:<br>CITY: 0 GROSS WT: 4500 TRAILER TYPE<br>TRAVEL TRAILER LNC<br>ES PREV CITY/STATE: ACITY, TX | FASS<br>::<br>F/WDTH: 0                                                  |
|              | INVENTORY ITEM(S)<br>PASSENGER PLT                                                                                                    | YR                                                                                                    |                                                                          |
| -            | WINDSHEILD STICKER<br>VEHICLE RECORD NOTATIONS<br>ACTUAL MILEAGE<br>SURVIVORSHIP RIGHTS                                                                                | 2015 FEES ASSESSED<br>TITLE APPLICATION FEE<br>OWNER VERIFICATION FEE<br>TEXAS MOBILITY FUND FEE<br>TEXP FEE<br>SALES TAX FEE                                 | 5 13.00<br>5 0.50<br>5 15.00<br>5 937.50                                 |
|              | ANTIA SAMPLE JR<br>INA SAMPLE JR<br>E-TITLE<br>E-REMINDER & PAPER RENEWAL NOTI<br>MAJOR COLOR: RED                                                                     | REG FEE-DES<br>CNTY ROAD BRIDGE ADD-ON FEE<br>CE AUTOMATION FEE<br>TOTAL                                                                                      | 5 50.75<br>5 1.00<br>5 9.00<br>5 1.00<br>5 1.00<br>5 1.029.75            |
| 1            | ODOMETER READING: 21220<br>OWNERSHIP EVIDENCE: TEXAS TITLE<br>IST LIEN DATE: 10/04/<br>MY 1ST CAR CU                                                                   | BRAND: A<br>2014<br>SALES TAX CATEGORY:                                                                                                    | SALES/USE                                                                |
|              | POB 1235<br>METRO CITY, PA 01234                                                                                                    | Date of Assignment/Sales Tax Date:<br>Sales Price<br>Less Trade In Allowance<br>Taxable Amount<br>Sales Tax Faid                                              | : 05/04/2013<br>: 5 15,000.00<br>: 5 0.00<br>: 5 15,000.00<br>: 5 937.50 |
|              |                                                                                                    | Less Other State Tax Paic<br>Tax Penalty<br>TOTAL TAX PAIL                                                                                                    | i \$ 0.00<br>7 \$ 0.00<br>0 \$ 927.50                                    |
|              | THIS RECEIPT IS YOUR PROOF OF A                                                                                                    | TITLE WILL BE ELECTRONICALLY FILED WITH<br>PPLICATION FOR CERTIFICATE OF TITLE AND REG                                                                        | THE LIENHOLDER.<br>MISTRATION.                                           |
|              |                                                                                                    |                                                                                                    |                                                                          |
| DDD<br>01234 | 34D                                                                                                    |                                                                                                    |                                                                          |
| 0            | 9 15                                                                                                    |                                                                                                    | VOID                                                                     |
| MCLE         | NNAN 1234567                                                                                                    | 78                                                                                                    |                                                                          |
|              |                                                                                                    |                                                                                                    |                                                                          |

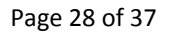

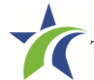

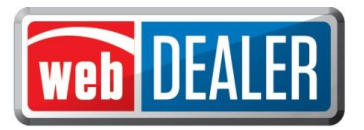

### Appendix 2 - Error Messages

| Error # | Error Message                                                                                                    |  |  |  |  |
|---------|----------------------------------------------------------------------------------------------------|--|--|--|--|
| 11      | License Plate Number is invalid – Please issue a new license plate                                                                                                    |  |  |  |  |
| 182     | No Record Found                                                                                                    |  |  |  |  |
| 2102    | Item Not Found                                                                                                    |  |  |  |  |
| 2103    | Invalid Vin                                                                                                    |  |  |  |  |
| 2352    | VIN must be 17 characters                                                                                                    |  |  |  |  |
| 2353    | A record with this VIN already exists – Please check your records                                                                                                    |  |  |  |  |
| 2354    | Mainframe is unavailable – Please contact your County Administrator                                                                                                    |  |  |  |  |
| 2355    | This license plate cannot be transferred at this time – Please issue a new license plate                                                                               |  |  |  |  |
| 2356    | This license plate cannot be transferred at this time – Please issue a new license plate                                                                               |  |  |  |  |
| 2357    | This license plate cannot be transferred at this time – Please issue a new license plate                                                                               |  |  |  |  |
| 2358    | This license plate cannot be transferred at this time – Please issue a new license plate                                                                               |  |  |  |  |
| 2359    | This license plate cannot be transferred at this time – Please issue a new license plate                                                                               |  |  |  |  |
| 2360    | webDEALER transaction was not successful – Please try again. If you continue to have issues contact your County<br>Administrator                                       |  |  |  |  |
| 2361    | This license plate cannot be transferred at this time – Please issue a new license plate                                                                               |  |  |  |  |
| 2362    | This license plate cannot be transferred at this time – Please issue a new license plate                                                                               |  |  |  |  |
| 2363    | This license plate cannot be transferred at this time – Please issue a new license plate                                                                               |  |  |  |  |
| 2364    | This license plate cannot be transferred at this time – Please issue a new license plate                                                                               |  |  |  |  |
| 5600    | No unverified title applications were found for the provided VIN and ID Number                                                                                         |  |  |  |  |
| 5601    | The data you submitted does not match data on the Driver License Record. Please verify and correct the required information and resubmit your request                  |  |  |  |  |
| 5602    | We are sorry, but you have reached the maximum number of authorized attempts. We are unable to process your request. Please try again later after 24 hours wait period |  |  |  |  |
| 5603    | Provide at least one search criteria                                                                                                    |  |  |  |  |
| 5604    | Please provide a valid Deal # or VIN to search                                                                                                    |  |  |  |  |
| 5605    | No Titles found                                                                                                    |  |  |  |  |
| 5606    | Please select a County Location from the list below                                                                                                    |  |  |  |  |
| 5607    | No user(s) found                                                                                                    |  |  |  |  |
| 5608    | Only one electronic certified lien holder is allowed per title                                                                                                    |  |  |  |  |
| 5609    | Rebate is not allowed when Sales Tax Category is Exempt                                                                                                    |  |  |  |  |
| 5610    | Major color and minor color cannot be the same - Please select different colors or leave minor color blank                                                             |  |  |  |  |
| 5611    | {0} is required                                                                                                    |  |  |  |  |
| 5612    | Trade-in allowance is not allowed when Sales Tax Category is Exempt                                                                                                    |  |  |  |  |
| 5613    | Invalid VIN                                                                                                    |  |  |  |  |
| 5614    | Date must be in MM/DD/YYYY format                                                                                                    |  |  |  |  |
| 5615    | {0} is Invalid                                                                                                    |  |  |  |  |
| 5616    | Import not allowed when there is more than one trade-in - Please process a Form 130-U                                                                                  |  |  |  |  |
| 5617    | Please select the vehicle for this title                                                                                                    |  |  |  |  |

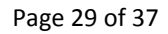

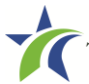

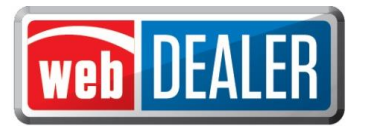

## Appendix 2 - Error Messages (Continued)

| Error # | Error Message                                                                                     |  |  |  |  |
|---------|---------------------------------------------------------------------------------------------------|--|--|--|--|
| 5618    | Start and End Dates cannot be before today                                                        |  |  |  |  |
| 5619    | End Date must be after the Start Date                                                             |  |  |  |  |
| 5620    | You are not authorized to access this Dealer - Please contact your County Administrator           |  |  |  |  |
| 5621    | Invalid Character Must be alphanumeric, space, or #():;?,&*/+                                     |  |  |  |  |
| 5622    | Invalid state abbreviation                                                                        |  |  |  |  |
| 5623    | Invalid country abbreviation                                                                      |  |  |  |  |
| 5624    | Maximum 9 characters                                                                              |  |  |  |  |
| 5625    | Maximum 19 characters                                                                             |  |  |  |  |
| 5626    | Maximum 30 characters                                                                             |  |  |  |  |
| 5627    | Maximum 32 characters                                                                             |  |  |  |  |
| 5628    | Must be 17 characters                                                                             |  |  |  |  |
| 5629    | Zip code format is 5 characters plus 4                                                            |  |  |  |  |
| 5630    | This license plate cannot be transferred - Please issue a new license plate                       |  |  |  |  |
| 5631    | {0} is invalid - Please re-enter the ID. If this problem persists please contact the lienholder   |  |  |  |  |
| 5632    | Your account is locked. Please contact your administrator                                         |  |  |  |  |
| 5633    | No result(s) found                                                                                |  |  |  |  |
| 5634    | Vehicle data is not present                                                                       |  |  |  |  |
| 5635    | Invalid Login - Check to make sure the Username and Password are current                          |  |  |  |  |
| 5636    | Invalid Login - Check to make sure the Username and Password are current                          |  |  |  |  |
| 5637    | You do not have authorization for that action                                                     |  |  |  |  |
| 5638    | You are logged out of webDEALER                                                                   |  |  |  |  |
| 5639    | The webDEALER system is currently unavailable - Please contact your County Administrator          |  |  |  |  |
| 5640    | An error occurred while trying to process your request - Please contact your County Administrator |  |  |  |  |
| 5641    | You are not logged in or your session has expired due to inactivity                               |  |  |  |  |
| 5642    | An error occurred while trying to process your request.<br>Please try again later.                |  |  |  |  |
| 5643    | {0} is not valid for ELT                                                                          |  |  |  |  |
| 5644    | {0} is only valid for ELT                                                                         |  |  |  |  |
| 5645    | An exception occurred while reading the database - Please contact your County Administrator       |  |  |  |  |
| 5646    | A title for {0} was already imported                                                              |  |  |  |  |
| 5647    | The VIN entered for the import search contains invalid characters ({0})                           |  |  |  |  |
| 5648    | Could not generate Receipt                                                                        |  |  |  |  |
| 5649    | The maximum sales price for a vehicle is 99,999,999.99                                            |  |  |  |  |
| 5650    | An exception occurred - Please contact your County Administrator                                  |  |  |  |  |
| 5651    | GDN not found                                                                                     |  |  |  |  |
| 5652    | License for GDN is expired - Contact the TxDMV to renew                                           |  |  |  |  |
| 5653    | You must provide an email address if eReminder is selected                                        |  |  |  |  |
| 5654    | A title for {0} has been approved                                                                 |  |  |  |  |
| 5655    | The amount must be less than \$100,000                                                            |  |  |  |  |

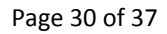

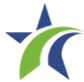

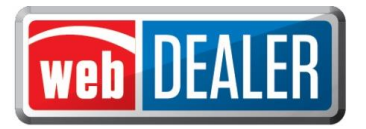

## Appendix 2 - Error Messages (Continued)

| Error # | Error Message                                                                                                    |  |  |  |  |
|---------|----------------------------------------------------------------------------------------------------|--|--|--|--|
| 5656    | The amount must be greater than \$0                                                                                                    |  |  |  |  |
| 5657    | Cannot select minor color without major color - Please select a major color first                                                                                                    |  |  |  |  |
| 5658    | Incomplete address                                                                                                    |  |  |  |  |
| 5659    | Please provide a valid VIN or Doc# to search                                                                                                    |  |  |  |  |
| 5660    | Computed gross weight (Empty weight + Carrying capacity) must be within the range \${min} and \${max}                                                                                                    |  |  |  |  |
| 5661    | Last 4 digits of the VIN is required                                                                                                    |  |  |  |  |
| 5662    | Last 4 digits of the VIN is incorrect                                                                                                    |  |  |  |  |
| 5663    | Please certify by selecting the provided checkbox, then select 'I Agree'                                                                                                    |  |  |  |  |
| 5664    | The file location is invalid                                                                                                    |  |  |  |  |
| 5665    | Unable to create directory                                                                                                    |  |  |  |  |
| 5666    | Maximum title limit for {0} county reached. No new title requests can be started. – You must complete an outstanding title application by providing payment, or contact the County for additional information. |  |  |  |  |
| 5667    | Please select Search and verify the provided Special Plate Information                                                                                                    |  |  |  |  |
| 5668    | The import file is in an invalid format                                                                                                    |  |  |  |  |
| 5669    | A title for {0} has been previously submitted                                                                                                    |  |  |  |  |
| 5670    | MCO FILE: {0} was not found                                                                                                    |  |  |  |  |
| 5671    | Receipt not found                                                                                                    |  |  |  |  |
| 5672    | Can void title only if the title is in-progress status                                                                                                    |  |  |  |  |
| 5673    | An exception occurred while retrieving MCOs from the database - Please contact your County Administrator                                                                                                    |  |  |  |  |
| 5674    | An exception occurred while removing MCOs from the database - Please contact your County Administrator                                                                                                    |  |  |  |  |
| 5675    | DATE cannot be more than 1 day in the future                                                                                                    |  |  |  |  |
| 5676    | The maximum number of MCO files allowed is two - If more than two is needed please process this transaction on a 130-U                                                                                         |  |  |  |  |
| 5677    | The MCO must be a PDF                                                                                                    |  |  |  |  |
| 5678    | Buyer ID information not verified - the Buyer ID is different from the one supplied. It may have been renewed lately                                                                                           |  |  |  |  |
| 5679    | DATE cannot be more than 1 year in the past                                                                                                    |  |  |  |  |
| 5680    | Minimum amount is \$5.00                                                                                                    |  |  |  |  |
| 5681    | No dealer accounts found                                                                                                    |  |  |  |  |
| 5682    | Must be numeric                                                                                                    |  |  |  |  |
| 5683    | Incorrect title application - Please verify the VIN and Deal #                                                                                                    |  |  |  |  |
| 5684    | Title application is not available for seller disclosure                                                                                                    |  |  |  |  |
| 5685    | VIN must be 17 characters                                                                                                    |  |  |  |  |
| 5686    | RTS Transaction is not available - Please contact your County Administrator                                                                                                    |  |  |  |  |
| 5687    | File or directory is not present to print sticker - Please contact your County Administrator                                                                                                    |  |  |  |  |
| 5688    | Invalid model year returned. Accepted year = {0}                                                                                                    |  |  |  |  |
| 5689    | An application is already in progress for {0}                                                                                                    |  |  |  |  |
| 5690    | A title for {0} has been returned                                                                                                    |  |  |  |  |

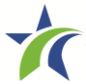

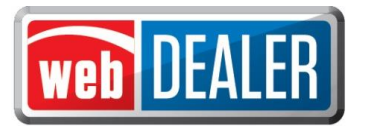

### Appendix 2 - Error Messages (Continued)

| Error # | Error Message                                                                                            |
|---------|----------------------------------------------------------------------------------------------------|
| 5691    | Trade-In Year Model Invalid                                                                              |
| 5692    | The VIN in the import record contains invalid characters                                                 |
| 5693    | Vehicle Registration cannot be determined for this vehicle                                               |
| 5694    | Gross weight is over the maximum allowed for this plate                                                  |
| 5695    | One or more vehicles returned for this VIN                                                               |
| 5696    | Gross weight must be over 16000 to be EXEMPT                                                             |
| 5697    | Value cannot exceed 9,999,999.99                                                                         |
| 5698    | Travel Trailers must be less than 40 feet in length                                                      |
| 5699    | Travel Trailers must be less than 8 feet 0 inches in width                                               |
| 5700    | Inches entry is invalid. The number must be between 1 and 11                                             |
| 5701    | Carrying capacity for Trailers must be at least 1/3 of the Empty Weight                                  |
| 5702    | State/Country must be 2 characters                                                                       |
| 5703    | Park Model Trailers must be less than 15 feet 0 inches in width                                          |
| 5704    | Park Model Trailers (Length x Width) must be 400 sq. feet or less                                        |
| 5705    | No further processing is available                                                                       |
| 5706    | Odometer must not be reduced for used vehicle                                                            |
| 5707    | A new vehicle inspection is required to complete title application                                       |
| 5708    | A new inspection is required. Please enter the inspection date and type on the Plate and Sticker screen. |
| 5709    | The inspection date must not be after current date                                                       |
| 5710    | Provided Plate Number has been assigned to another title application                                     |
| 5711    | VIN does not match the GDN Category                                                                      |
| 5712    | Rebate is not allowed for out-of-state title                                                             |
| 5713    | Vehicle year must be between 1900 and current year +2                                                    |
| 5714    | Odometer must be greater than 0                                                                          |
| 5715    | Computed gross weight (empty weight + carrying capacity) must be 10,000 lbs. or less                     |

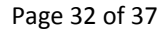

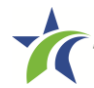

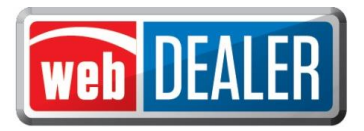

### Appendix 3 – ACH Authorization Example

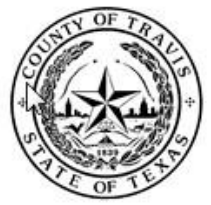

BRUCE ELFANT Tax Assessor Collector

#### Automatic Bank Draft Authorization Form

Please choose from the following:

Tax, Title and License Fees

Registration Fees

...

#### \*\*\*\* Please note that if your bank has an ACH limit, please notify this office and make sure that; your work does not exceed that limit, have the limit raised if necessary or authorize the Travis County Tax Office to be able to exceed the limit if your work requires\*\*\*\*

I (we) hereby authorize the Travis County Tax Assessor/Collector's Office, herein called Company, to initiate debit transactions from the U.S. Bank named below; herein called Depository, for the payment of the Tax, Title and License fees, or registration fees. I (we) understand that a NSF fee will be charged, as allowed by applicable law, if any item is returned for any reason.

| Name                |                |       |                |
|---------------------|----------------|-------|----------------|
| Mailing Address     | City           | State | Zip            |
| Email               | Phone          |       | nessa nessa ne |
| Bank Name           | Account Name   |       |                |
| Routing Number      | Account Number |       |                |
| Bank Representative | Phone          |       |                |

This Authority is to remain in full force and effect until Company and Depository have received written notification from me (us) of this termination in a timely manner as to afford Company and Depository a reasonable opportunity to act on it.

Authorized Signatures:

| Signature    | Date  |
|--------------|-------|
| Printed Name | Title |
| Signature    | Date  |
| Printed Name | Title |

Return this form to Travis County Tax Assessor/Collectors office at 5501 Airport Blvd. Austin, TX 78751, Attn: Dennis Jones or fax to us at (512) 854-5868. For more information please call (512) 854-3252.

#### **Travis** County

| Main office:       | Satellite Locations |                          |                          |                                   |
|--------------------|---------------------|--------------------------|--------------------------|-----------------------------------|
| 5501 Airport Blvd  | 4705 Heflin Lane    | 15822Foothill Farms Loop | 8656 Hwy 71 W. 2nd Floor | 4011 Mckinney Falls Pkwy Ste 1400 |
| Austin, TX 78751   | Austin, TX 787214   | Pflugerville, TX 78660   | Austin, TX 78735         | Austin, TX 78744                  |
| (512) 854-9473     | (512)854-9473       | (512) 854-9473           | (512)854-9473            | (512)854-9473                     |
| Fax (512) 854-5868 | Fax (512) 854-5868  | Fax (512) 854-5868       | Fax (512) 854-5868       | Fax (512) 854-5868                |

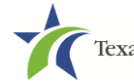

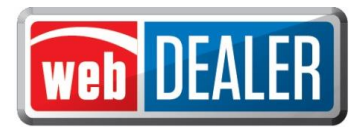

### Appendix 4 - Dealer Equipment Requirements

In order for the implementation to be successful, each location must include the proper equipment and infrastructure necessary for the webDEALER application.

#### **Operating System**

This application was designed for use on Windows and Macintosh (MAC) operating systems. Other systems such as Linux and UNIX may be able to run the application, but will not be supported.

#### **Internet Connection**

This application requires access to the Internet; a high speed Internet connection is recommended.

#### Web Browsers

The system was designed to be compatible with the latest web browsers.

|   | <u>Web Br</u> | <u>owser</u>      | Website                                        | Version Requirements                                                                              |
|---|---------------|-------------------|------------------------------------------------|---------------------------------------------------------------------------------------------------|
| E | 5             | Internet Explorer | www.microsoft.com/ie                           | Internet Explorer versions 8.0 and<br>later. Note: Compatibility Mode<br>MUST be turned OFF.      |
| E | Ì             | Firefox           | www.mozilla.com/firefoxwww.mozilla.com/firefox | Latest version                                                                                    |
| Ċ | )             | Safari            | www.apple.com/safariwww.apple.com/safari       | Safari is a web browser designed<br>and developed by Apple for the<br>Macintosh Operating System. |
| P |               | Chrome            | www.google.comwww.google.com                   | Chrome is a freeware web browser developed by Google.                                             |

You may visit any of these browser's websites to confirm that you have the latest browser version installed. To check your browser version on a Windows machine, open the browser and click "Help," "About [*Browser Name*]," where [*Browser Name*] is the name of the browser you are using.

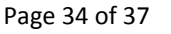

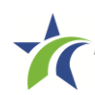

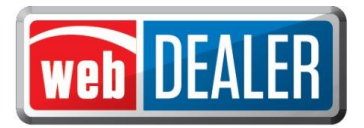

### Appendix 4 - Dealer Equipment Requirements (Continued)

#### Adobe Acrobat Reader

<u>Adobe Acrobat Reader</u> is used to view PDF (Portable Document Format) documents. Using Adobe Acrobat Reader, you may choose to view, print, or save these documents. If you don't already have the program installed, you may <u>click here to download Adobe Acrobat Reader</u>.

#### **Printer Requirements**

Printers used to print registration stickers must meet the following minimum specifications:

- Printer must be laser technology
- Media size should support at the minimum 8.5 x 11 in
- Memory: 32MB
- Processor Speed: 400MHz
- Print Languages: HP PCL6 & 5e, HP postscript level 3 emulation; direct PDF (v 1.4) printing
- Print Speed: Up to 30ppm, exact speed varies depending on the system configurations, software program, and document complexity
- Print Resolution, black: up to 1200 x 1200 dpi
- The laser jet printer fuser modes must have the capability to adjust heat range (from normal, low, high) in order to impose print on the documents
- The laser jet printer needs to come with LPT and/or USB connections based on computer system needs
- Printer must have the capability to adjust the X Y setting to compensate for alignment

Printers must be on the approved list provided by the TxDMV or be approved by the county.

Counties may choose to approve printers that are not on the list of department approved printers. Alignment is the most frequent challenge encountered with other printers, especially light weight printers. Print testing is necessary to ensure proper alignment and print quality. Counties will decide how many test stickers should be printed for their review, and sticker paper used for testing should be taken in to consideration.

The following criteria should be followed when verifying test sticker appearance:

- Ensure proper alignment on all print areas of the sticker paper.
- The ink should dry in a reasonable time period. Once dry, the ink should be tested to ensure it does not smear or scratch off on the sticker portions of the form.

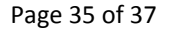

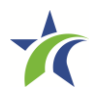

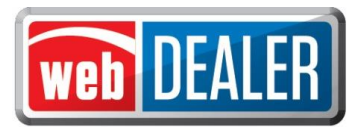

### Appendix 4 - Dealer Equipment Requirements (Continued)

#### Scanner Requirements

Dealers must have scanners in order to electronically attach ownership and supporting documents, such as a MCO, Texas title, Out of State title, forms, etc., to webDEALER transactions.

The scanned document must show all information and be readable. Information that is not captured on the scan, or is unreadable will delay processing.

Scanners must be capable of at least 200 DPI, but we recommend 300 DPI, which is the most common resolution for desktop scanners.

#### "Surrendered" Stamp

Each location should have a Surrendered stamp for MCOs.

- Ink: Black
- Text: Arial
- Size: 1/4 in. H x 2-1/4 in. L

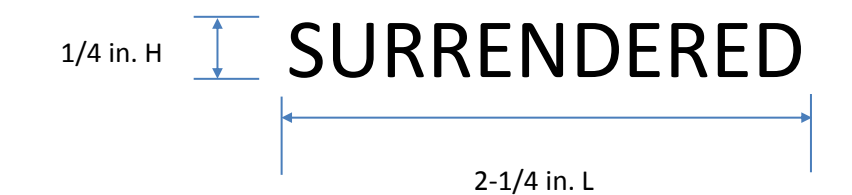

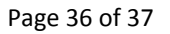

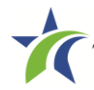

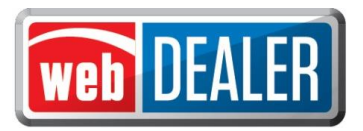

### Appendix 5 - Support Information

|                      | Issue                                             | Contact                          | Contact<br>Information  | Hours                                                                 |
|----------------------|---------------------------------------------------|----------------------------------|-------------------------|-----------------------------------------------------------------------|
| County Tax<br>Office | Title/Registration question                       | TxDMV Regional<br>Service Center | Local phone or<br>email | Monday – Friday<br>8:00 AM – 5:00 PM                                  |
| County Tax<br>Office | System process or<br>business<br>policy/procedure | TxDMV Regional<br>Service Center | Local phone or<br>email | Monday – Friday<br>8:00 AM – 5:00 PM                                  |
| County Tax<br>Office | webDEALER<br>system issue                         | TxDMV IT Service<br>Desk         | (877) 933-2020          | Monday – Friday<br>7:00 AM – 7:00 PM<br>Saturday<br>8:00 AM – 3:30 PM |
| Dealer               | Title/Registration question                       | County Tax Office                | Local phone or<br>email | Local Hours                                                           |
| Dealer               | webDEALER<br>system issue                         | TxDMV IT Service<br>Desk         | (877) 933-2020          | Monday – Friday<br>7:00 AM – 7:00 PM<br>Saturday<br>8:00 AM – 3:30 PM |

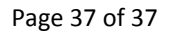

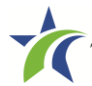